## NELLCOR PM10N™ PORTABLE SPO2 PATIENT MONITORING

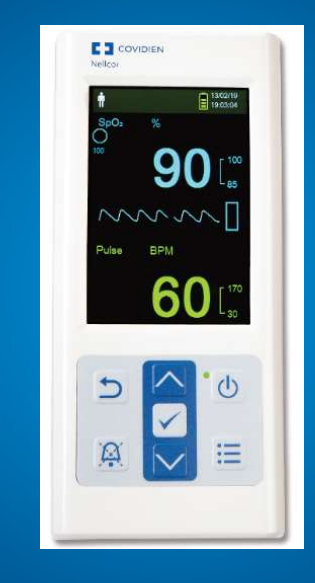

Kimberly Prokopy, Clinical Specialist -Western Canada

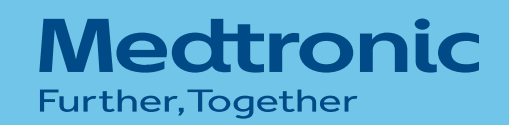

### **ITINERARY**

- PM10N OXIMETER
- NELLCOR ANALYTICS TOOL PERFORMING SPOT CHECKS TRANSFERRING DATA

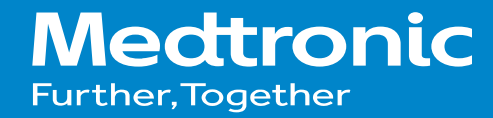

### **PM10N OXIMETER**

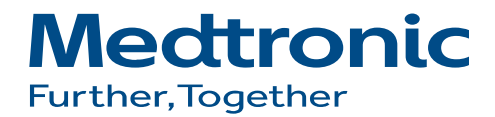

## MONITOR FRONT PANEL AND DISPLAY

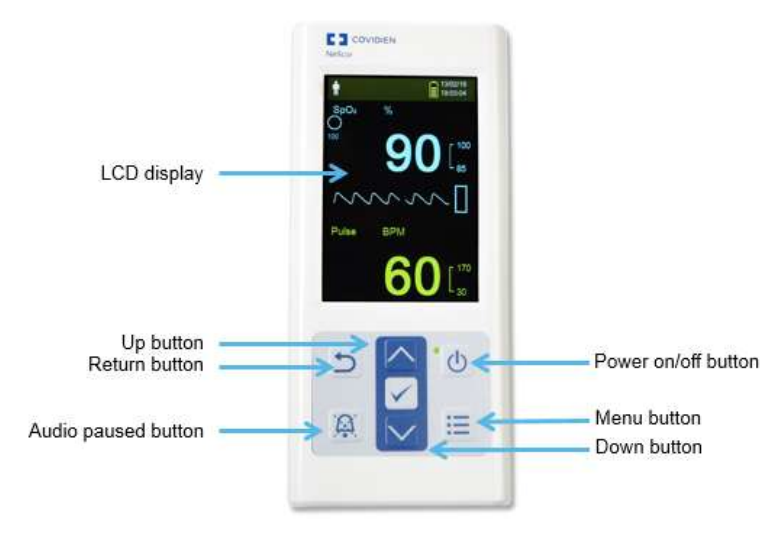

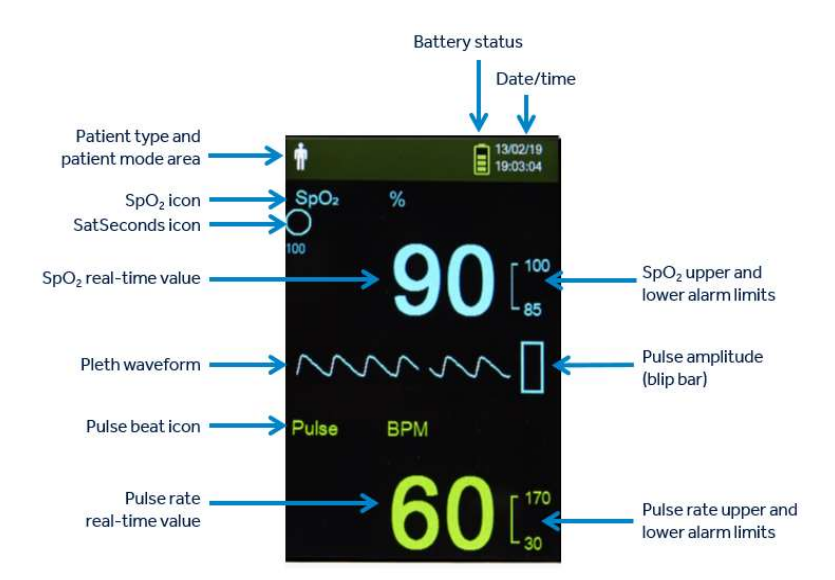

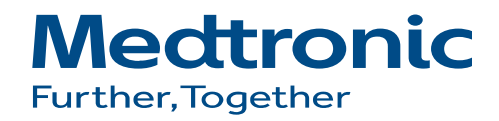

# ACCESSING THE SERVICE MENU

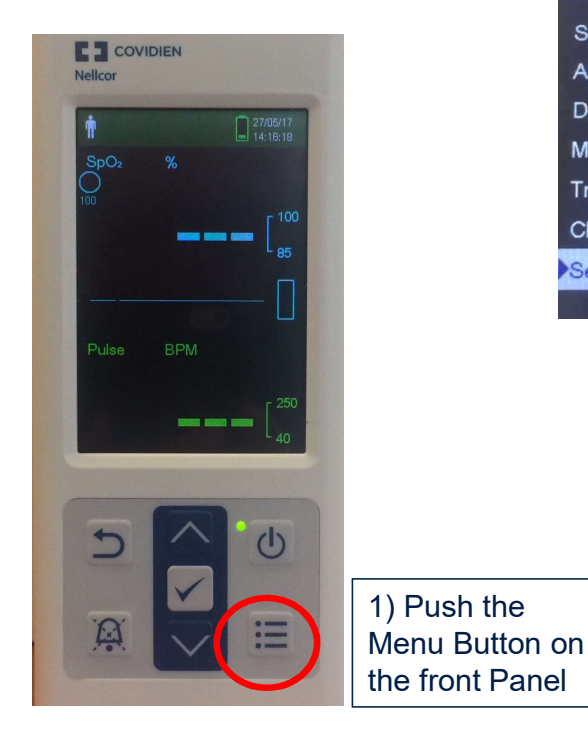

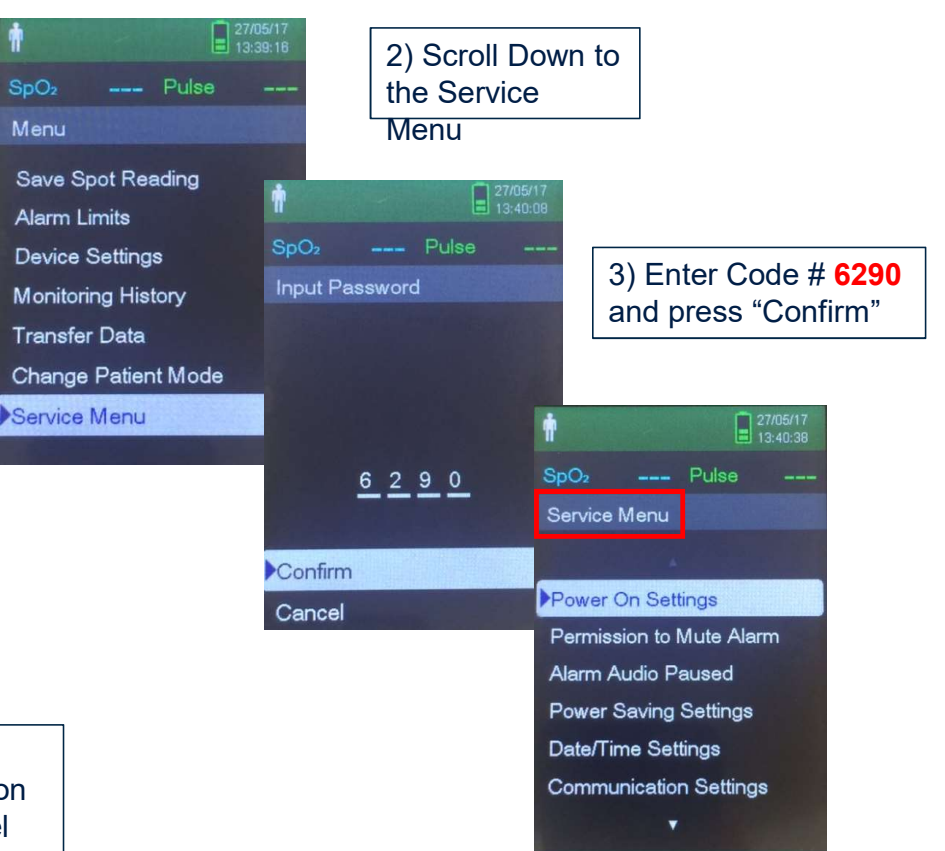

Medtronic Further, Together

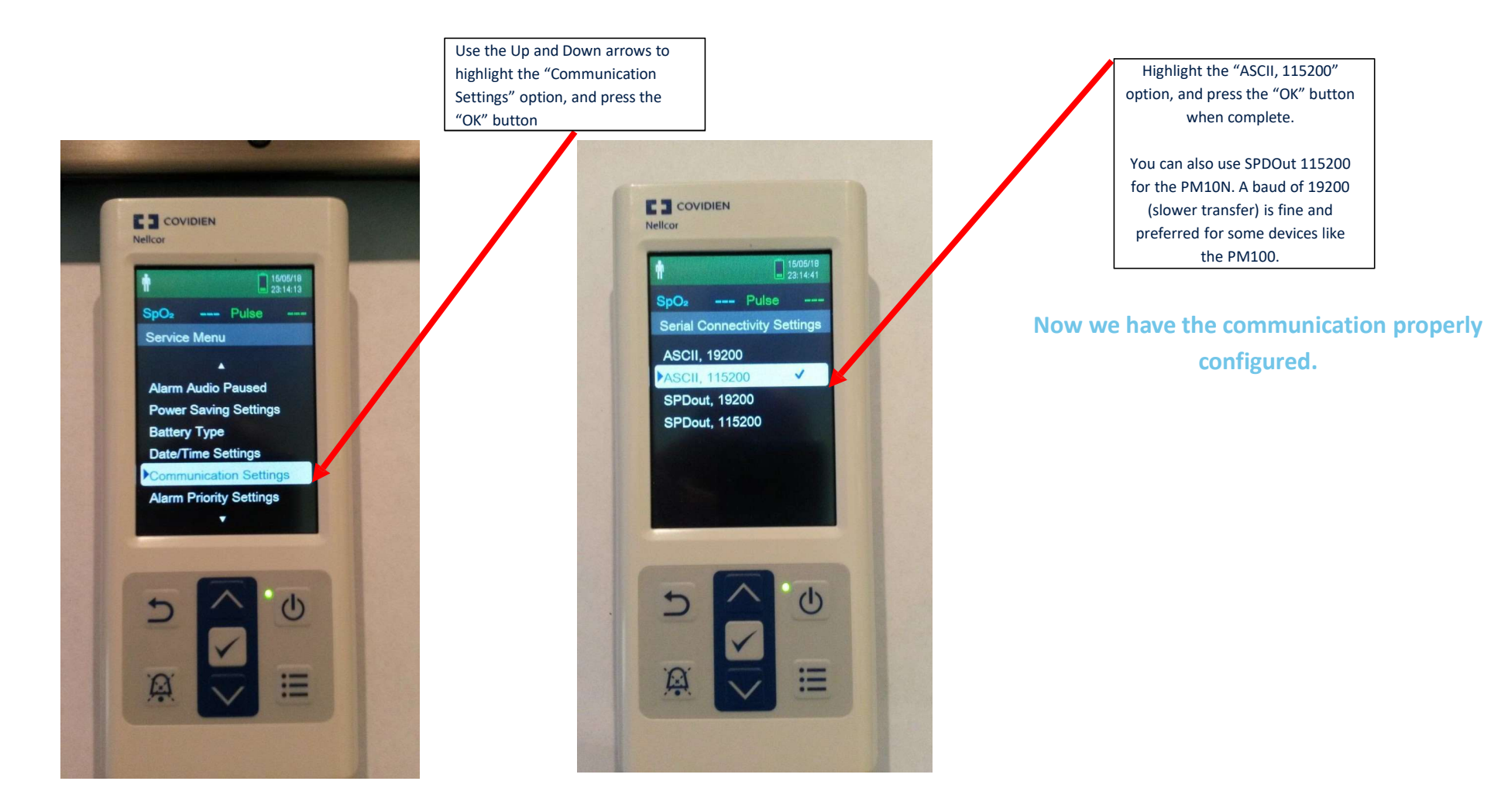

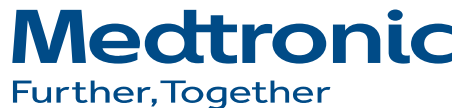

### **PERFORMING SPOT CHECKS**

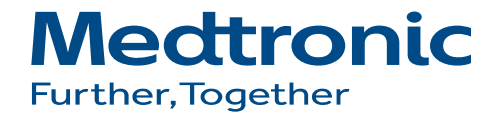

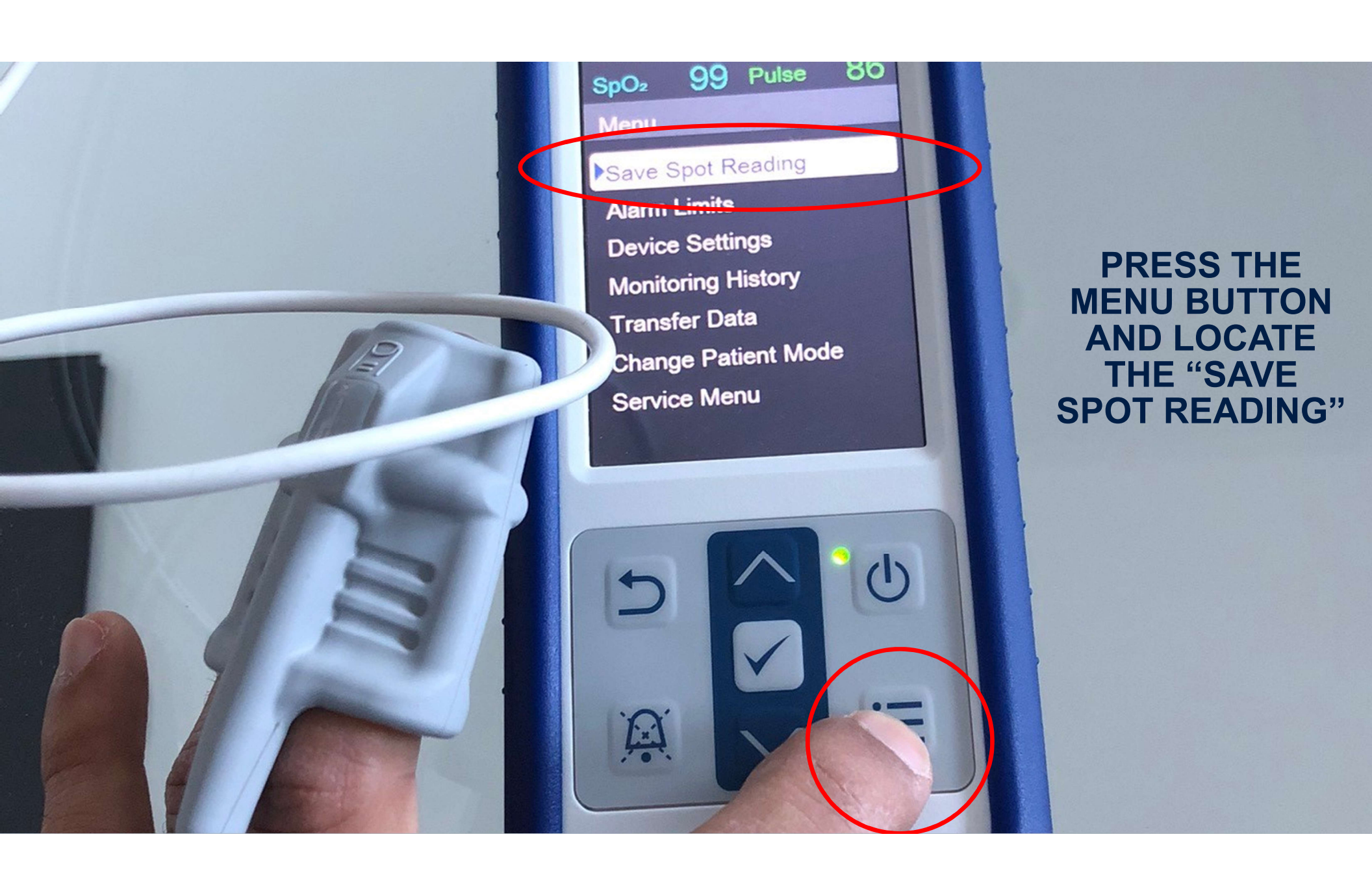

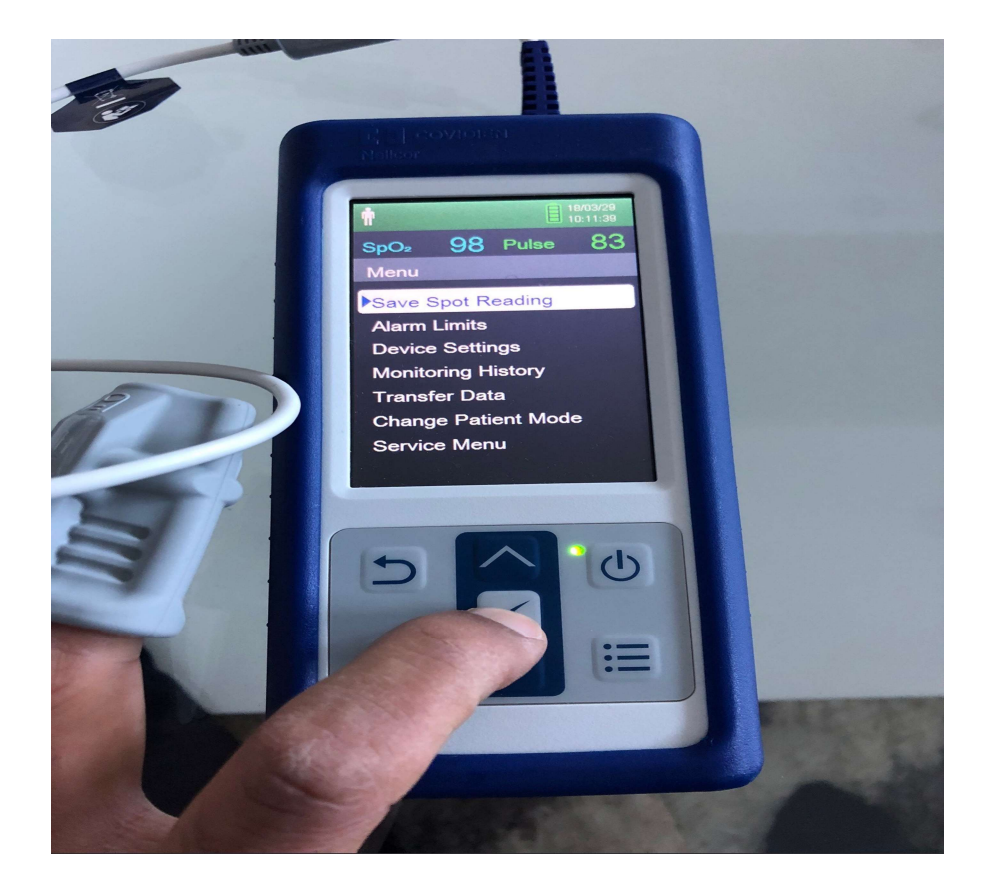

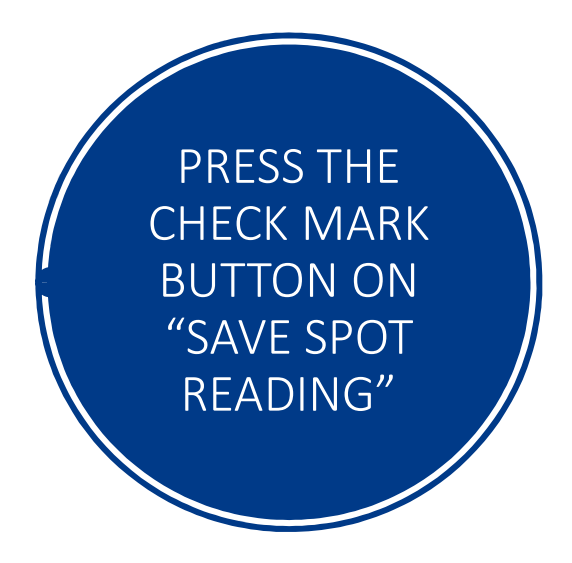

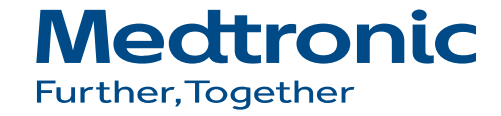

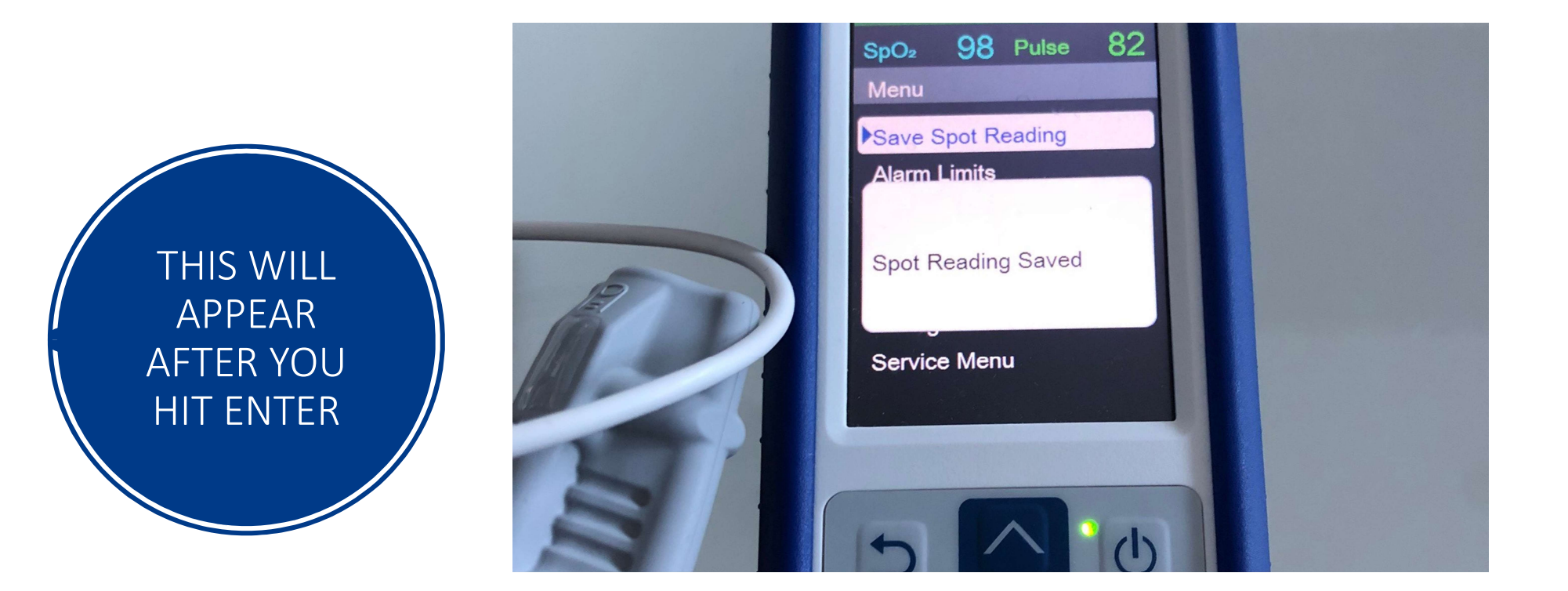

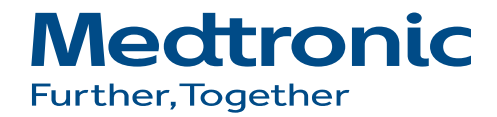

# HOW TO VIEW SPOT-CHECK READING ON PM10N

UNDER MENU, LOCATE THE TAB THAT SAYS "MONITORING HISTORY" AND PRESS THE "CHECK MARK"

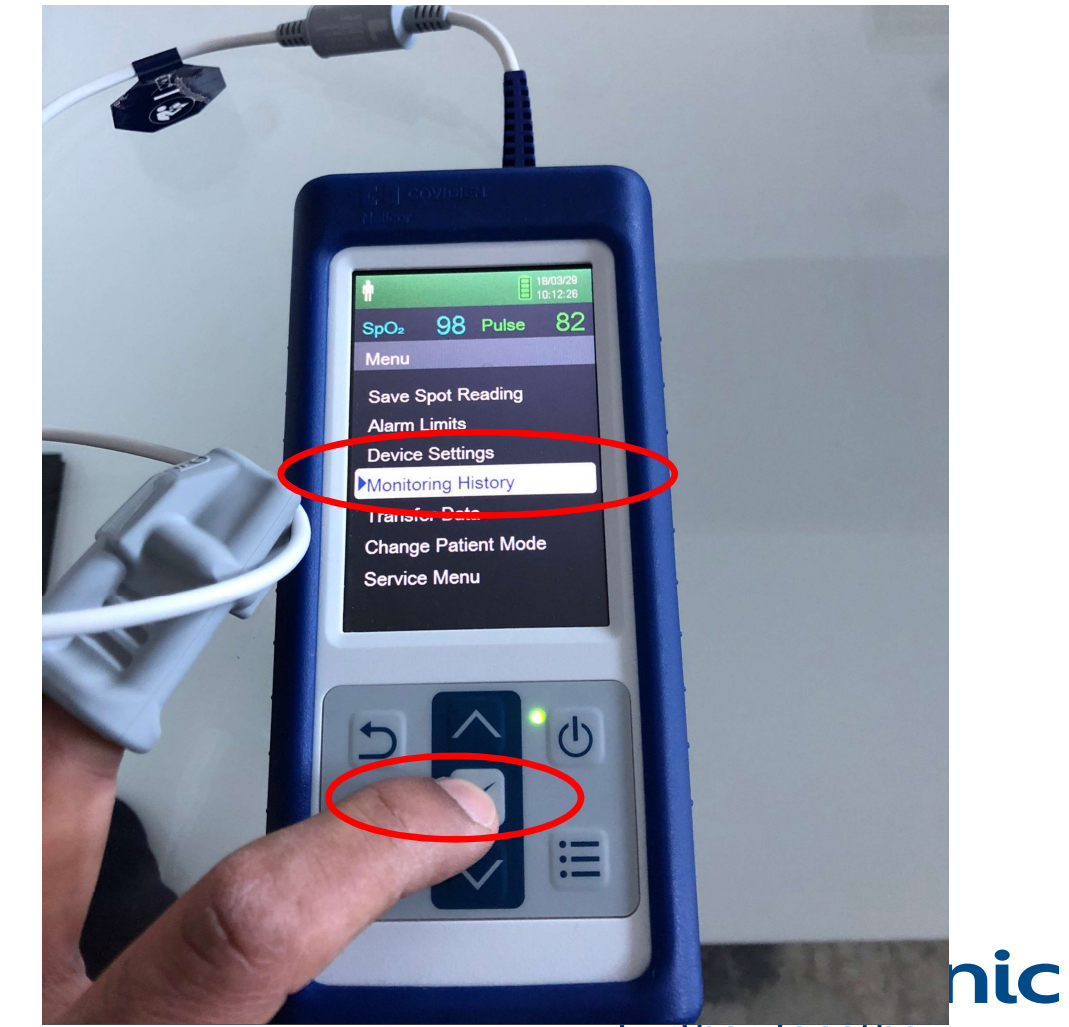

Further, logether

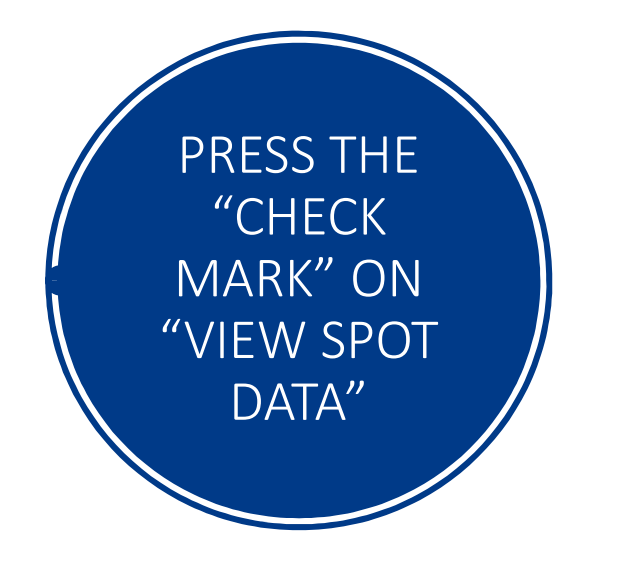

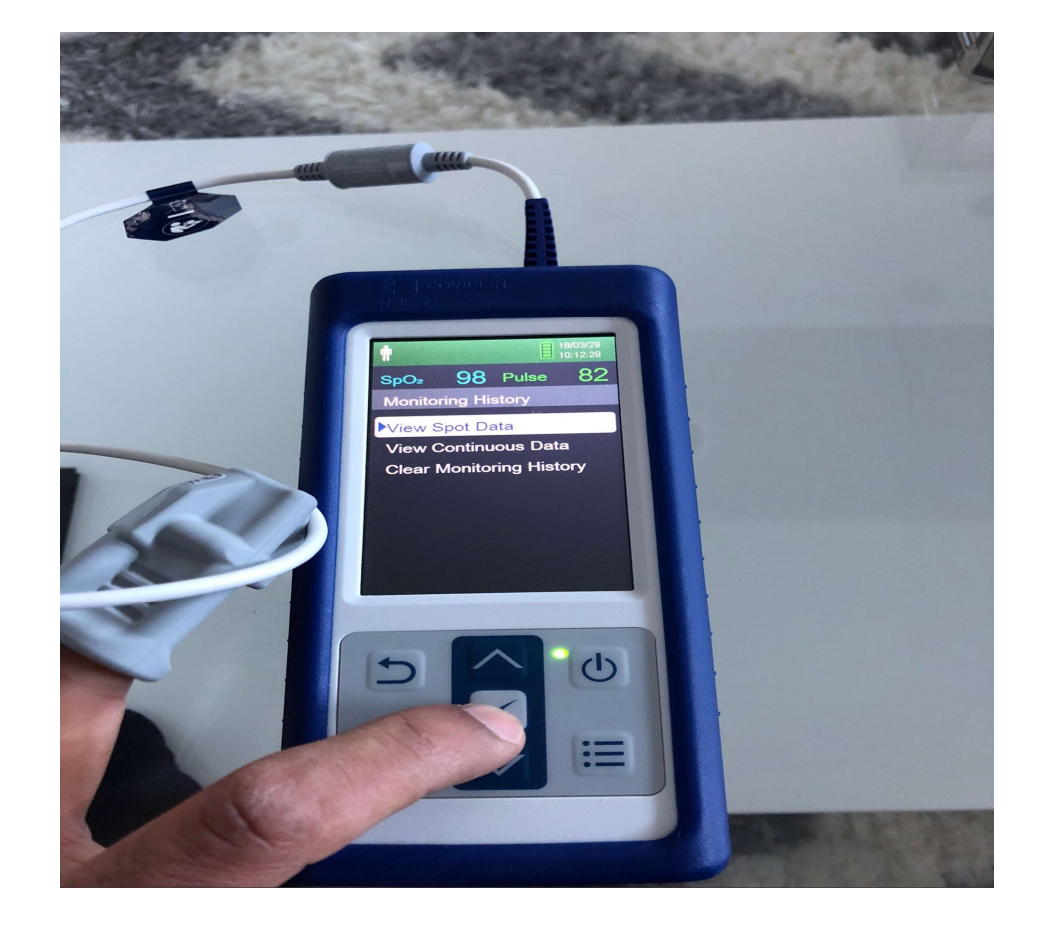

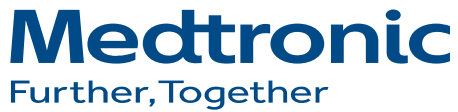

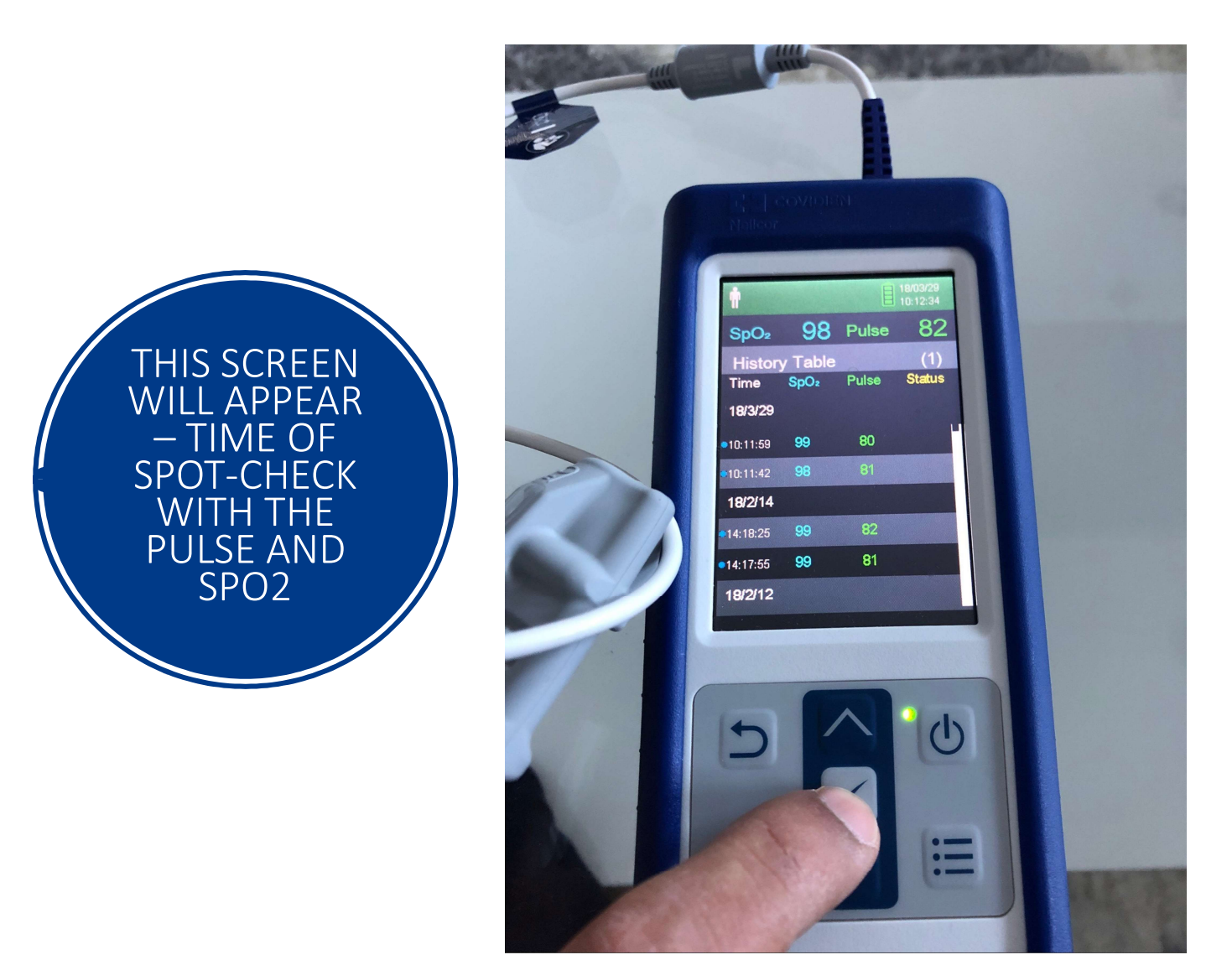

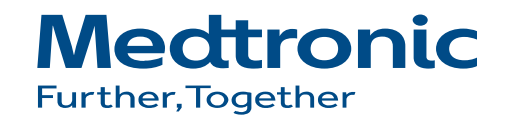

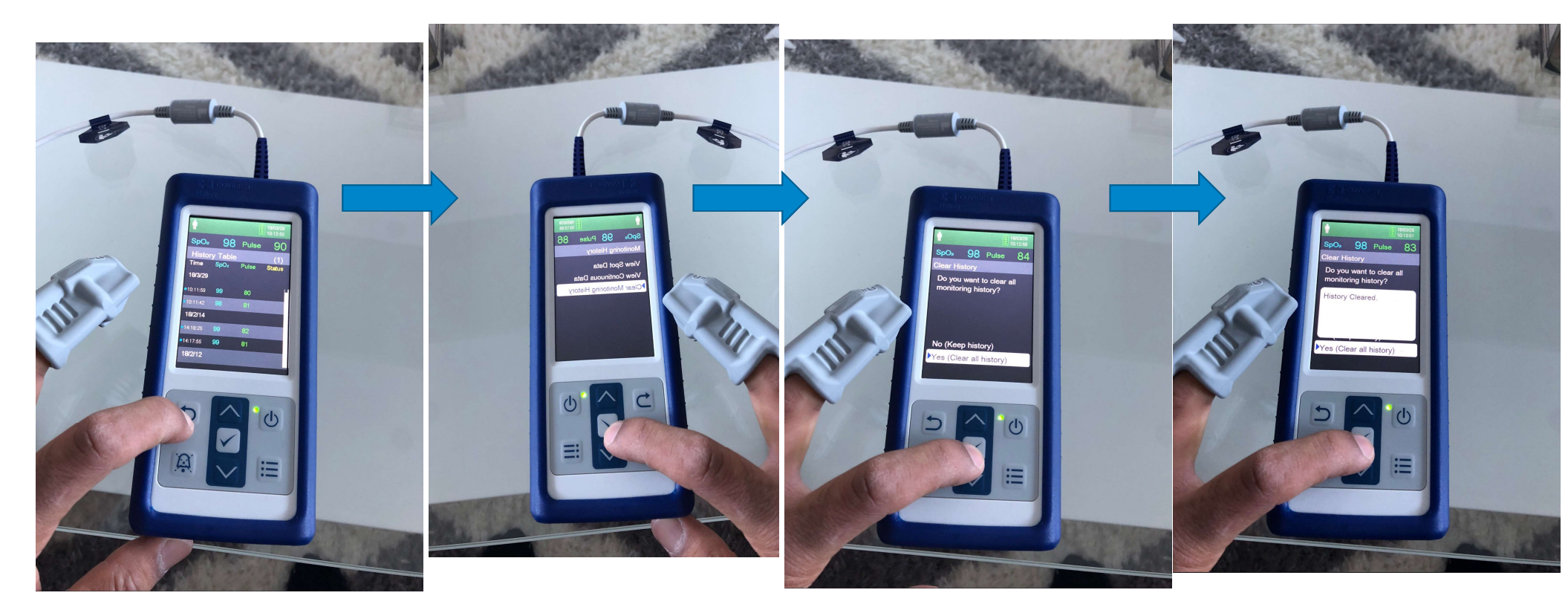

## MAKE SURE YOU CLEAR THE TREND DATA AFTER EVERY PATIENT

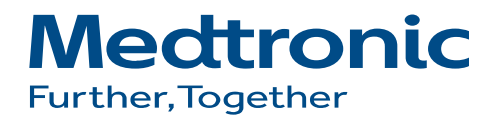

### **NELLCOR ANALYTICS TOOL**

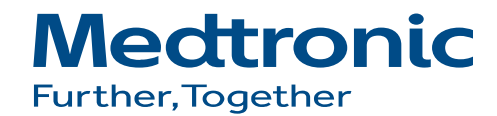

#### STEP 1 CLICK ON CONTROL PANEL>> SYSTEM THIS WILL DETERMINE WHICH TYPE OF SYSTEM IS INSTALLED ON THE COMPUTER. YOU NEED TO KNOW WHICH VERSION OF WINDOWS IS ON THE COMPUTER AND HOW MANY BIT (SEE SCREEN SHOT BELOW)

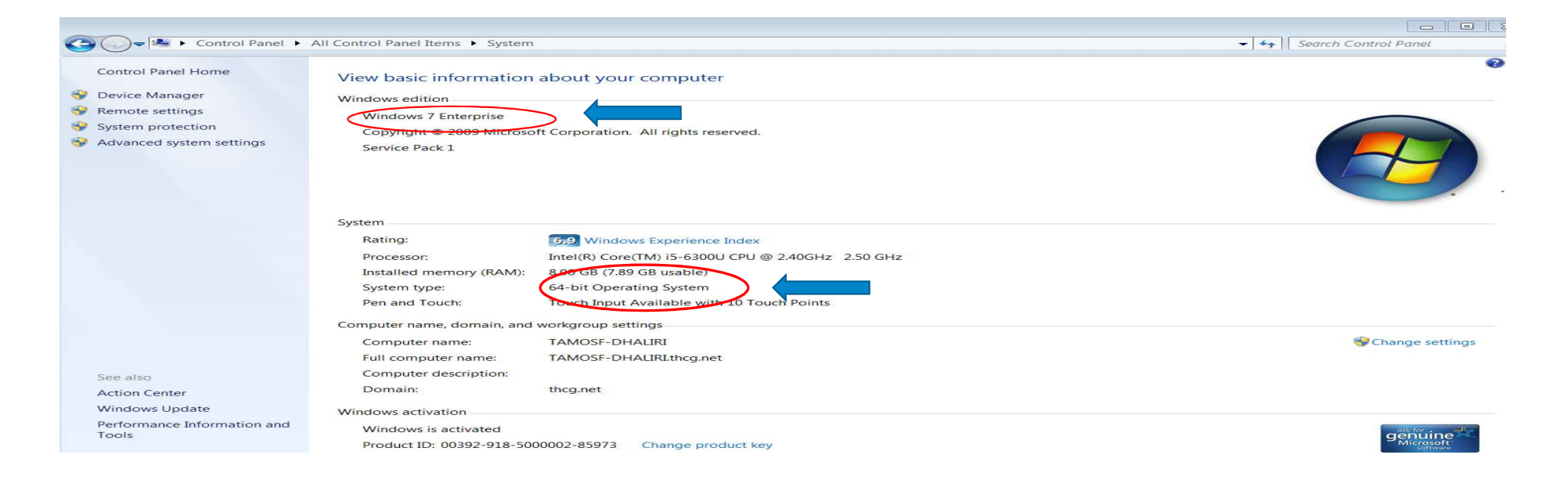

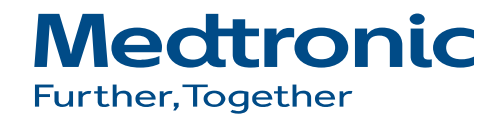

Download and install the NAT tool: https://www.Medtronic.com/covidien/en-us/products/pulse-oximetry/nellcor-analytics-toolrequest.html Download the driver from https://www.silabs.com/products/development-tools/software/usb-to-uart-bridge-vcp-drivers Locate the windows your computer is using.

#### Download for Windows 7/8/8.1 (v6.7.6)

| Platform .         | Software Download File                                        | Release Notes                 |
|--------------------|---------------------------------------------------------------|-------------------------------|
| Im Windows 7/8/8.1 | Download VCP (5.3 MB) (Default)                               | Download VCP Revision History |
| 🙀 Windows 7/8/8.1  | Download VCP with Serial Enumeration (5.3 MB)<br>Learn More » | Download VCP Revision History |

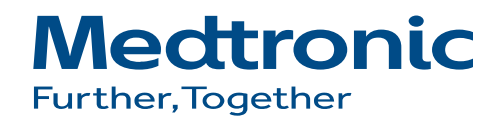

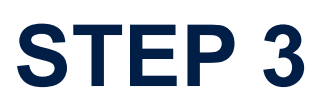

#### Click the file next to the blue arrow if your computer is 64 BIT Click the Red Arrow if your computer is 86 BIT

| ganize 🔻 🛛 Extract all files |                             |                   |                 |            |       |        |
|------------------------------|-----------------------------|-------------------|-----------------|------------|-------|--------|
| Favorites                    | Name                        | Туре              | Compressed size | Password p | Size  | Ratio  |
| How to perform Spot Checl    | 👢 x64                       | File folder       |                 |            |       |        |
| Network                      | 🐌 x86                       | File folder       |                 |            |       |        |
| 🚽 Computer 🛛 📃               | CP210xVCPInstaller_x64      | Application       | 319 KB          | No         | 1,026 | (B 69% |
| Downloads                    | CP210xVCPInstaller_x86      | Application       | 309 KB          | No         | 903   | (B 66% |
| Desktop                      | dpinst                      | XML Document      | 1 KB            | No         | 12    | (B 97% |
| Secent Places                | SLAB_License_Agreement_VCP  | Text Document     | 4 KB            | No         | 91    | (B 62% |
| 2019                         | islabvcp                    | Security Catalog  | 6 KB            | No         | 11 1  | (B 48% |
| OneDrive - Medtronic PLC     | slabvcp                     | Setup Information | 2 KB            | No         | 81    | (B 79% |
| JWMI- MBA                    | v6-7-6-driver-release-notes | Text Document     | 6 KB            | No         | 16 H  | (B 65% |
| Libraries                    |                             |                   |                 |            |       |        |
| Documents T                  | •                           | 111               |                 |            |       |        |

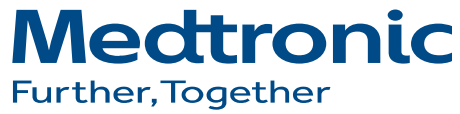

#### First click "Extract All" Then click on the same file and click "Run"

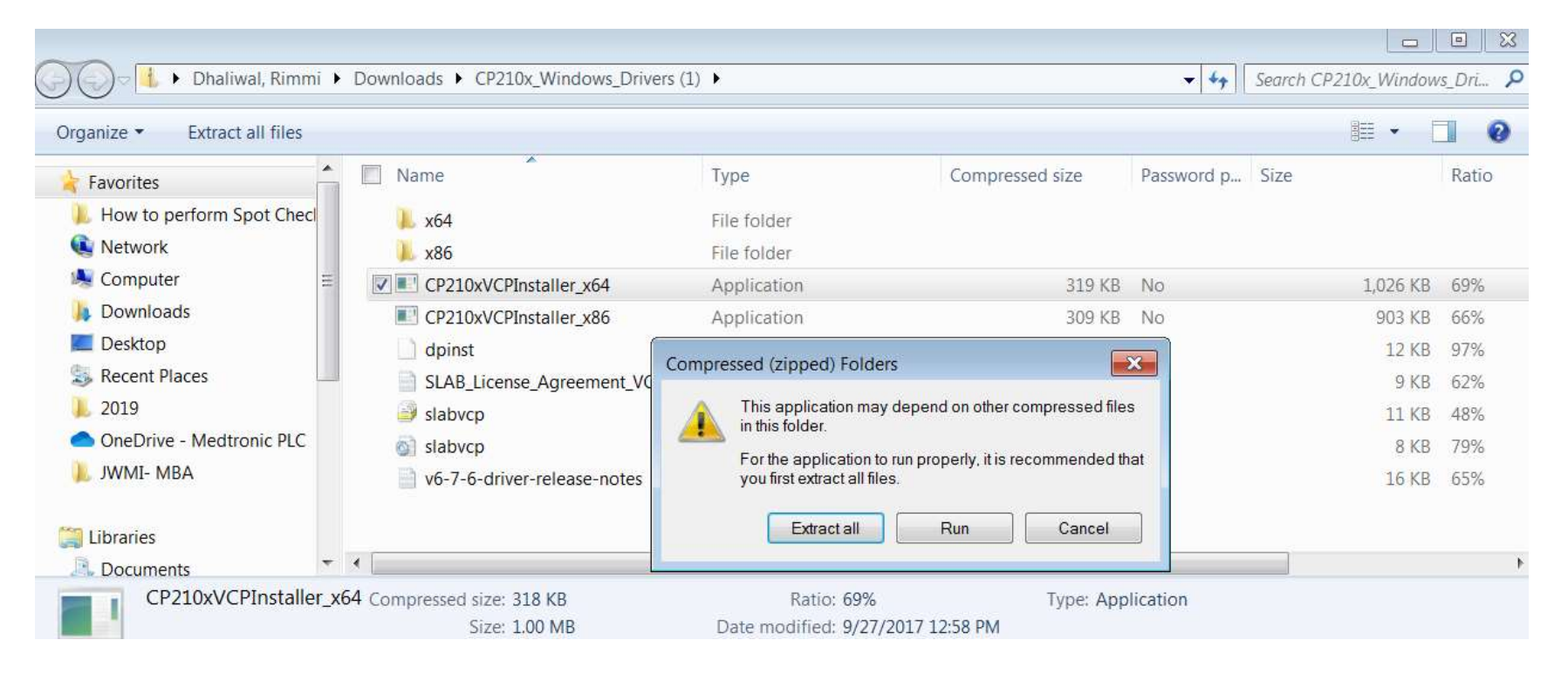

Medtronic Further, Together

#### Once you have successfully installed the driver Power on your PM10N Plug in the USB cable to the PM10N first and than to your computer Click Start>>Control Panel>>System \*same as step 1\* >> Device manager

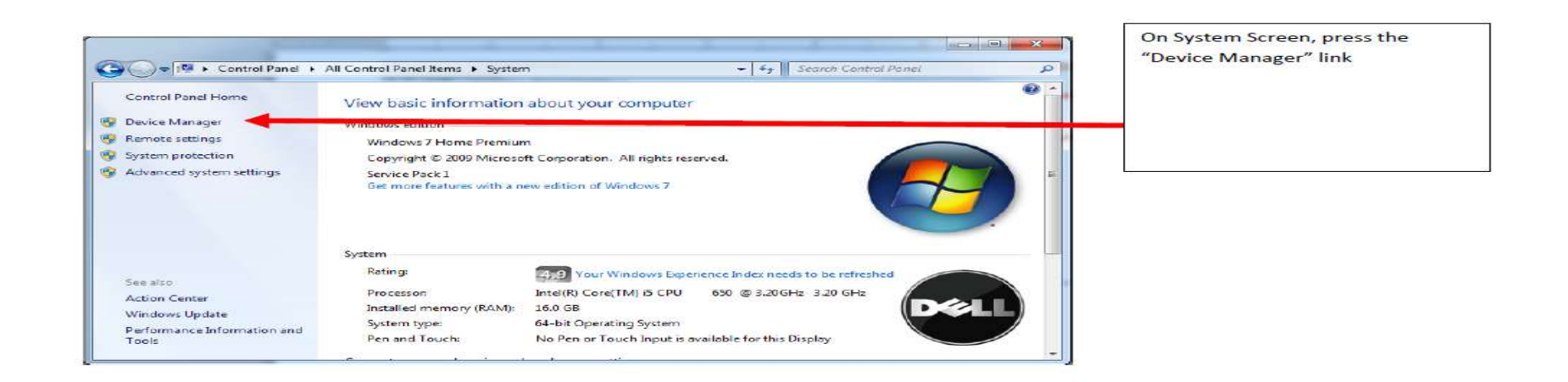

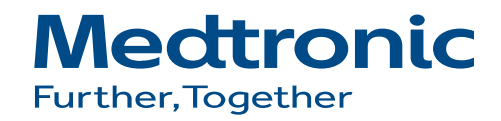

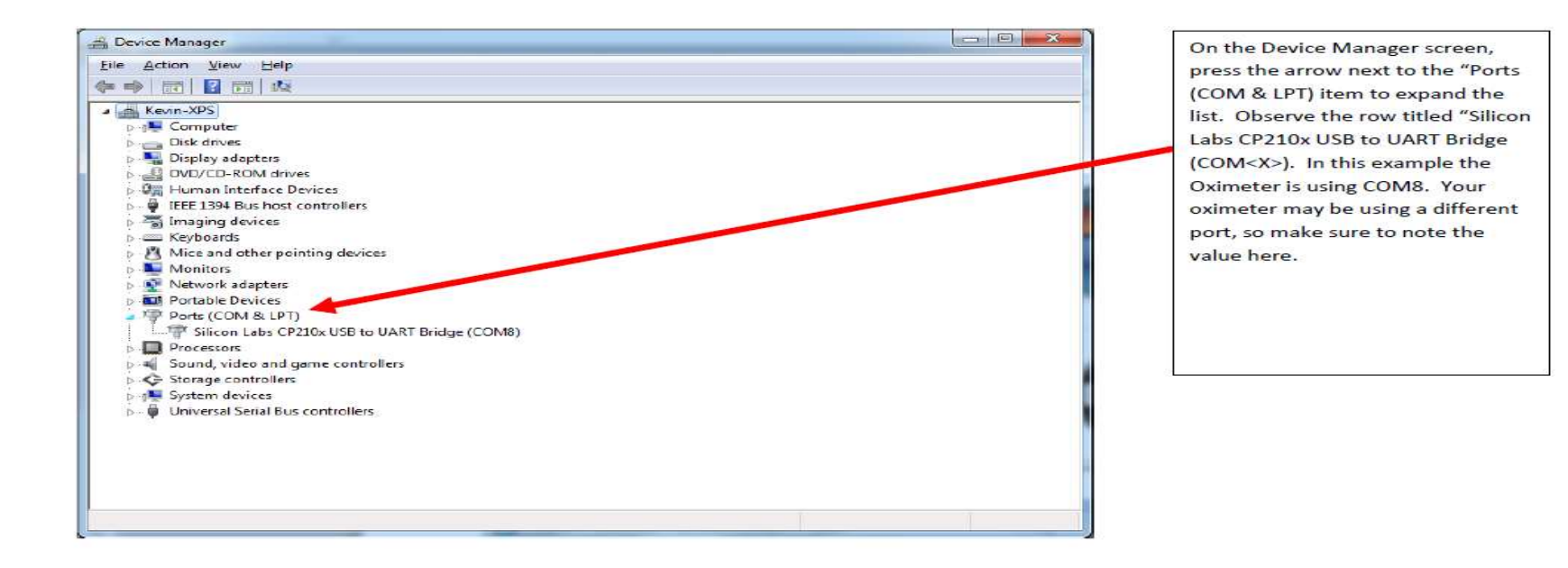

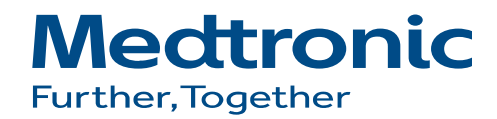

### **TRANSFERRING DATA**

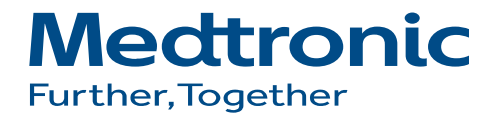

#### Oximeter is turned on USB connected to both oximeter and computer

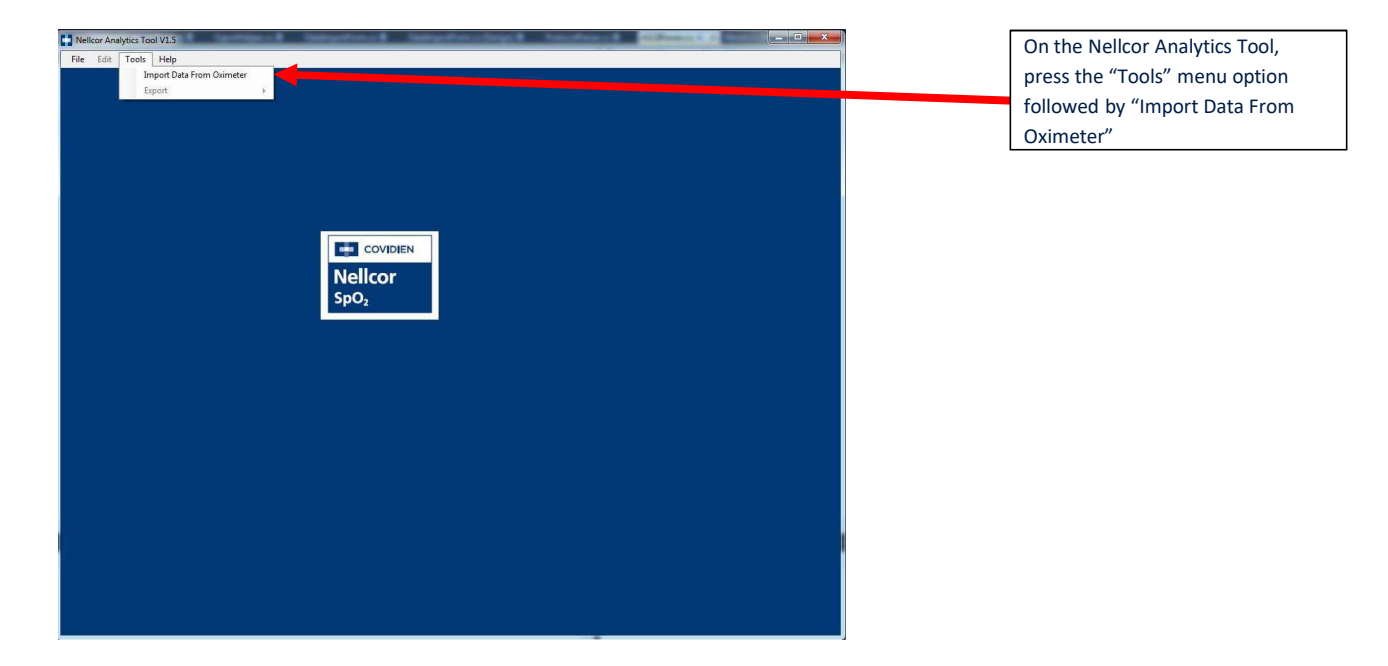

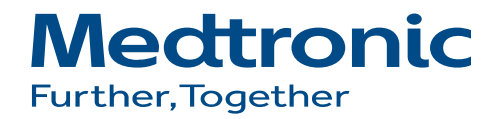

| Dximeter Import                                                                     |                                                                                                    |                                                      |                                                                       |                                                                         |
|-------------------------------------------------------------------------------------|----------------------------------------------------------------------------------------------------|------------------------------------------------------|-----------------------------------------------------------------------|-------------------------------------------------------------------------|
| Protocol:                                                                           | ASCII (PM10N)                                                                                                 | •                                                    | Reload Defaults                                                       |                                                                         |
| Baud Rate:                                                                          | 115200                                                                                                    | •                                                    | Set as Default                                                        | Press the down arrow next to the<br>Com Port drop down list. Select the |
| Com Port:<br>IMPORTANT: When<br>Monitoring System<br>After pressing the             | COM8<br>COM8<br>n downloading data from ti<br>(NBSPMS), there is an ad<br>"Download" button on this           | he Nelicor Bec<br>ditional step the                  | tside SpO2 Patient<br>at must be performed.<br>will have 5 seconds to | com Fort you identified previously.                                     |
| initiate the transfer<br>NBSPMS, click the<br>that you DO NOT p<br>you have pressed | from the NBSPMS. To ac<br>Settings icon, followed by<br>press Start on the NBSPMS<br>the Download button belo | cess the trans<br>Trend Data D<br>Trend Data D<br>w! | sfer menu on the<br>ownload. Make sure<br>lownload screen until       |                                                                         |
|                                                                                     | Download                                                                                                    | Cance                                                | 9                                                                     |                                                                         |

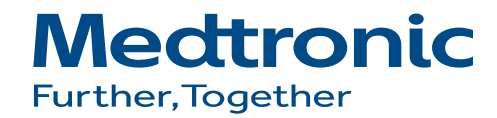

### HOW TO TRANSFER DATA FROM PM10N TO THE COMPUTER

- 1. MAKE SURE THE PORTABLE PULSE OXIMETER IS ATTACHED TO THE COMPUTER VIA MICRO USB CABLE
- 2. PRESS THE MENU BUTTON FROM THE MAIN SCREEN

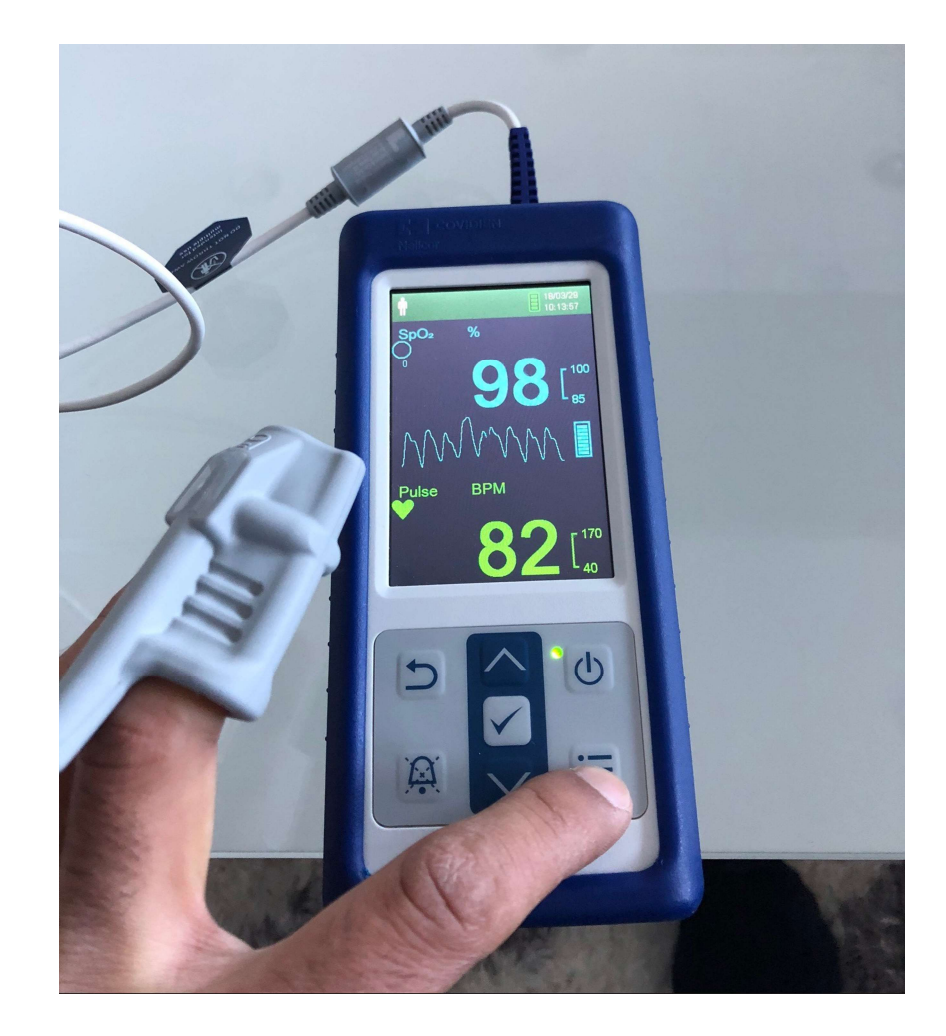

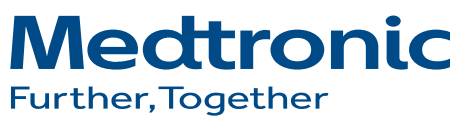

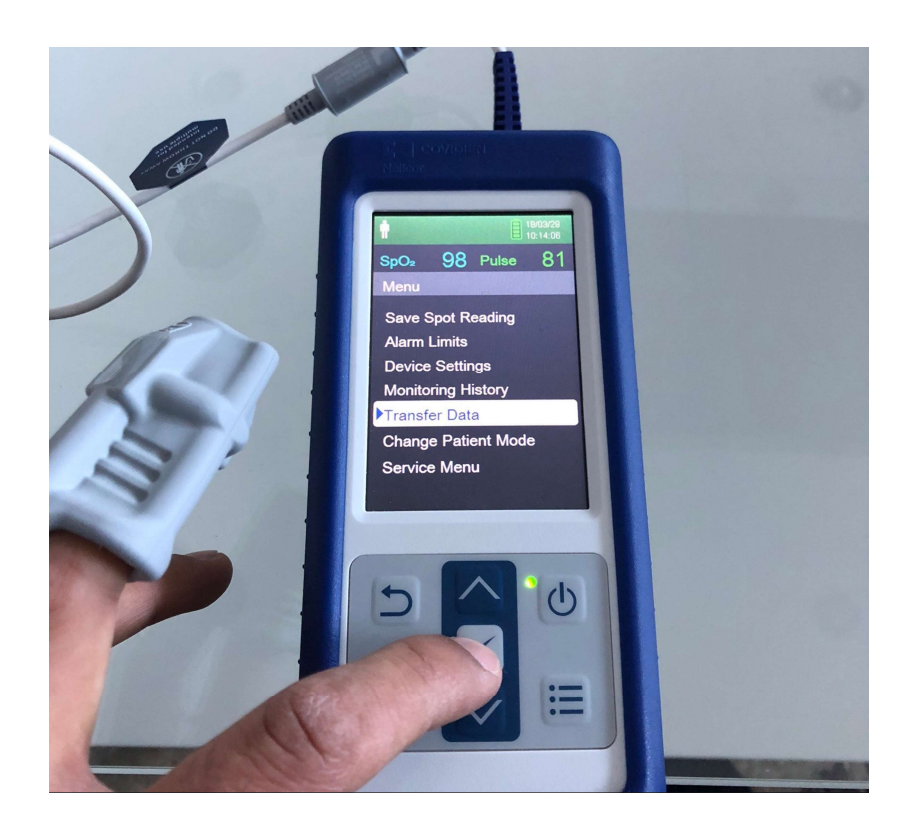

LOCATE THE "TRANSFER DATA" TAB AND PRESS THE "CHECK MARK"

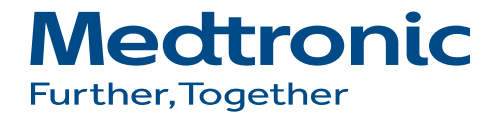

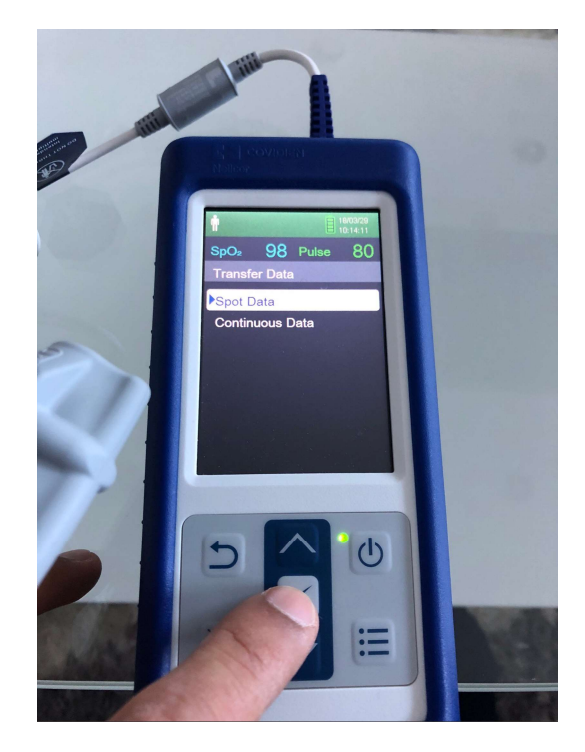

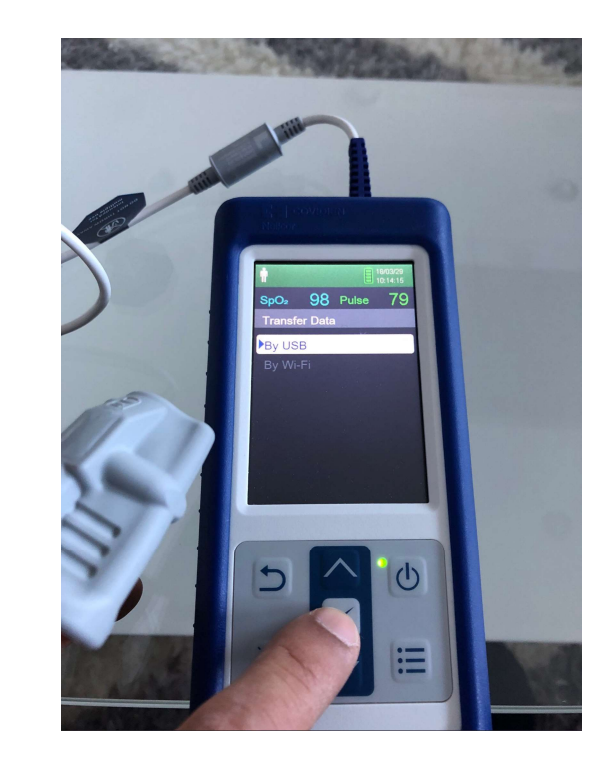

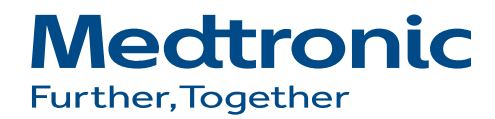

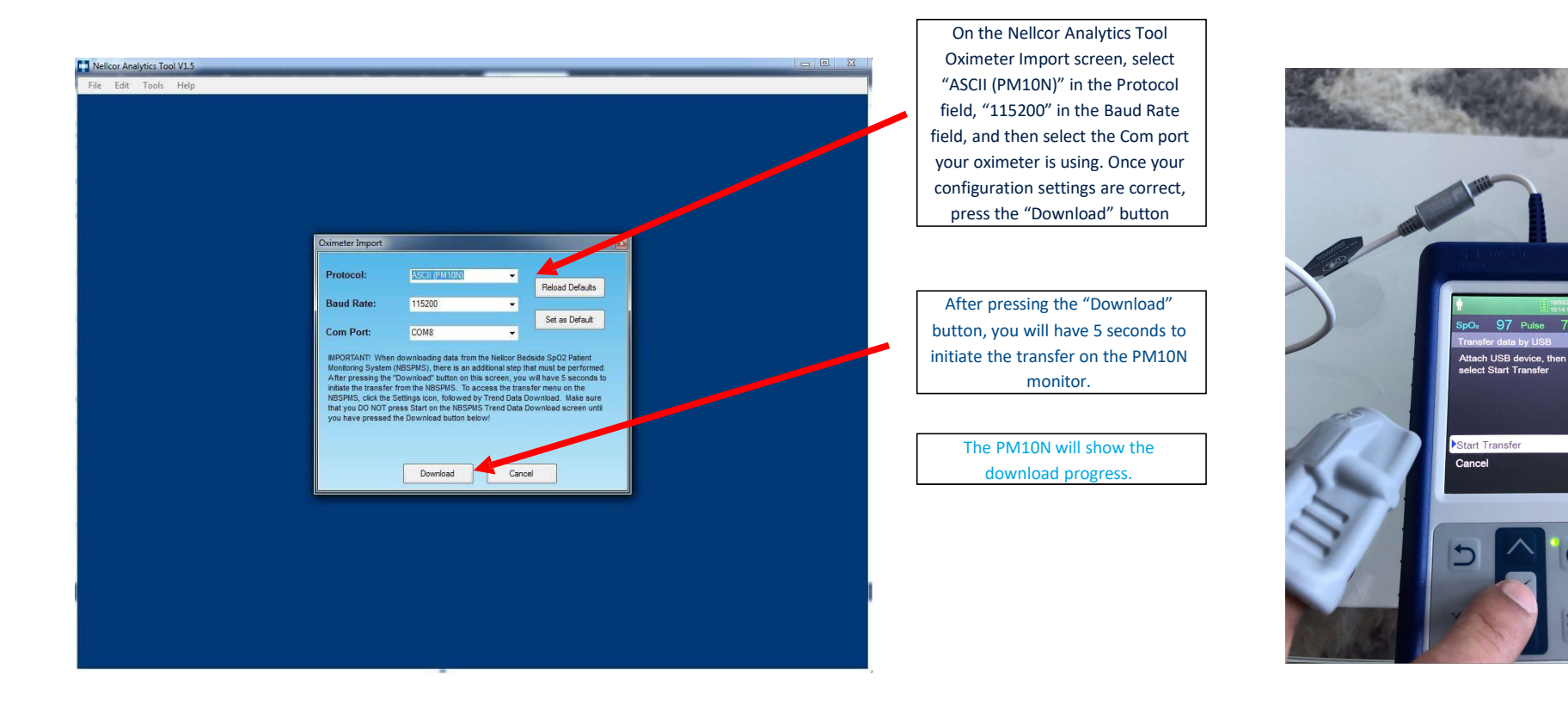

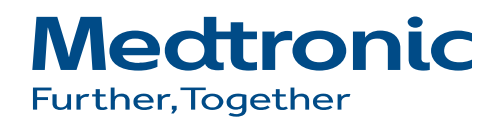

也

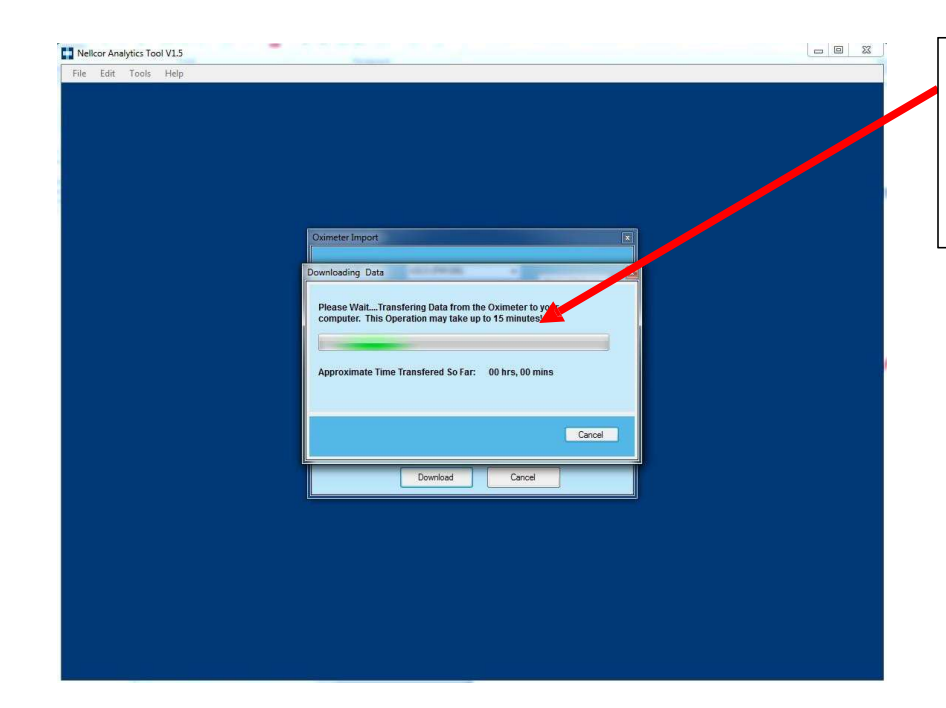

If the transfer was initiated on the PM10N within 5 seconds of pressing the "Download" button on the NAT, the NAT will display its progress bar and the "Approximate Time Transferred So Far" value will begin increasing.

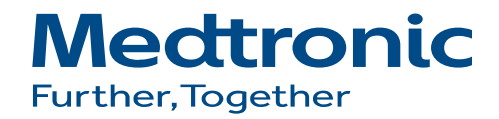

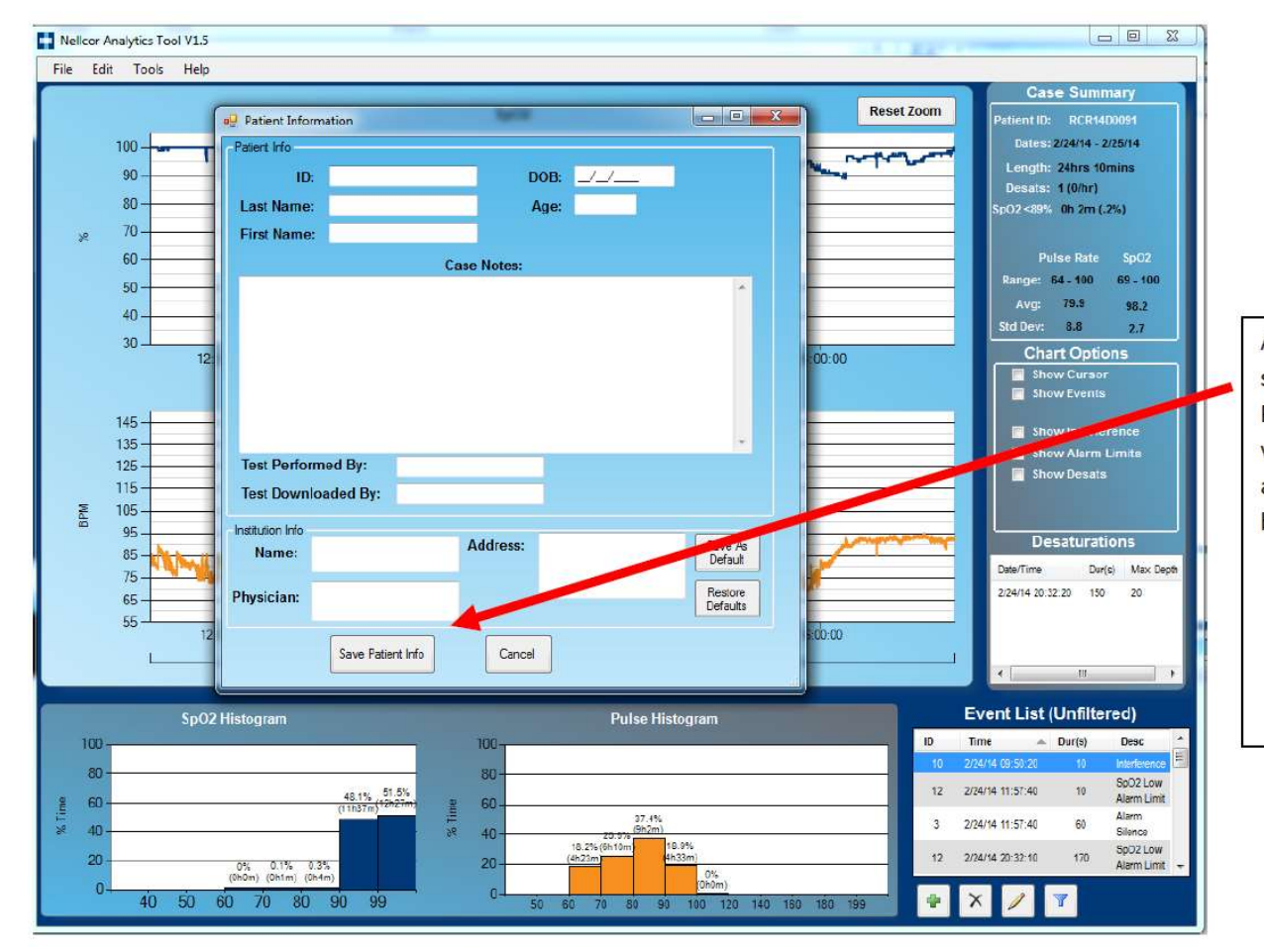

After the data has been successfully transferred, the Patient Information Screen will be visible. Fill out any desired fields, and press the "Save Patient Info" button when complete.

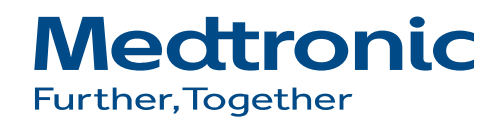

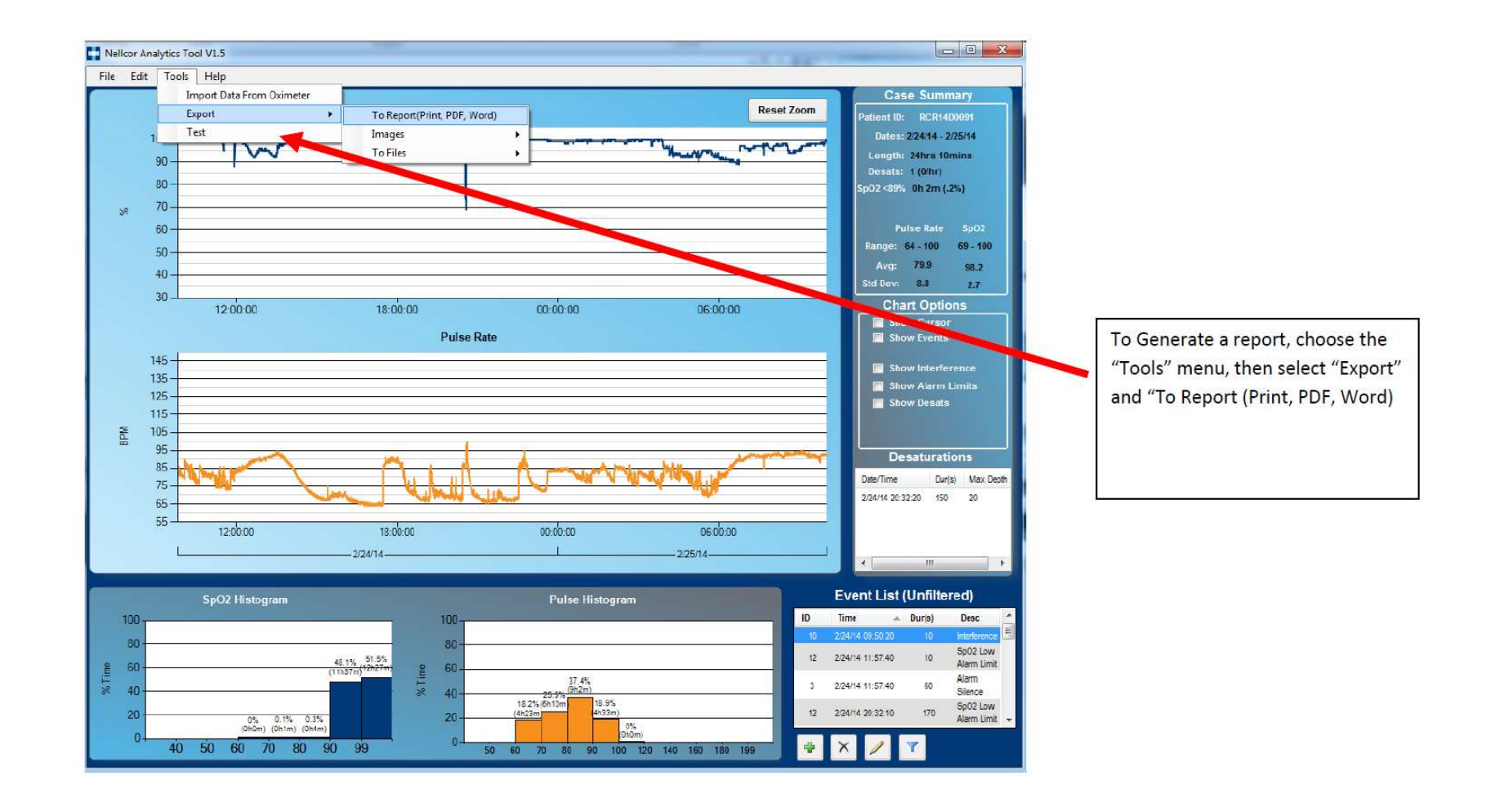

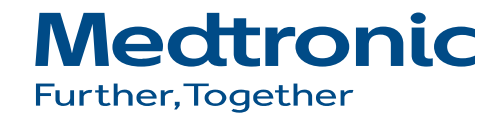

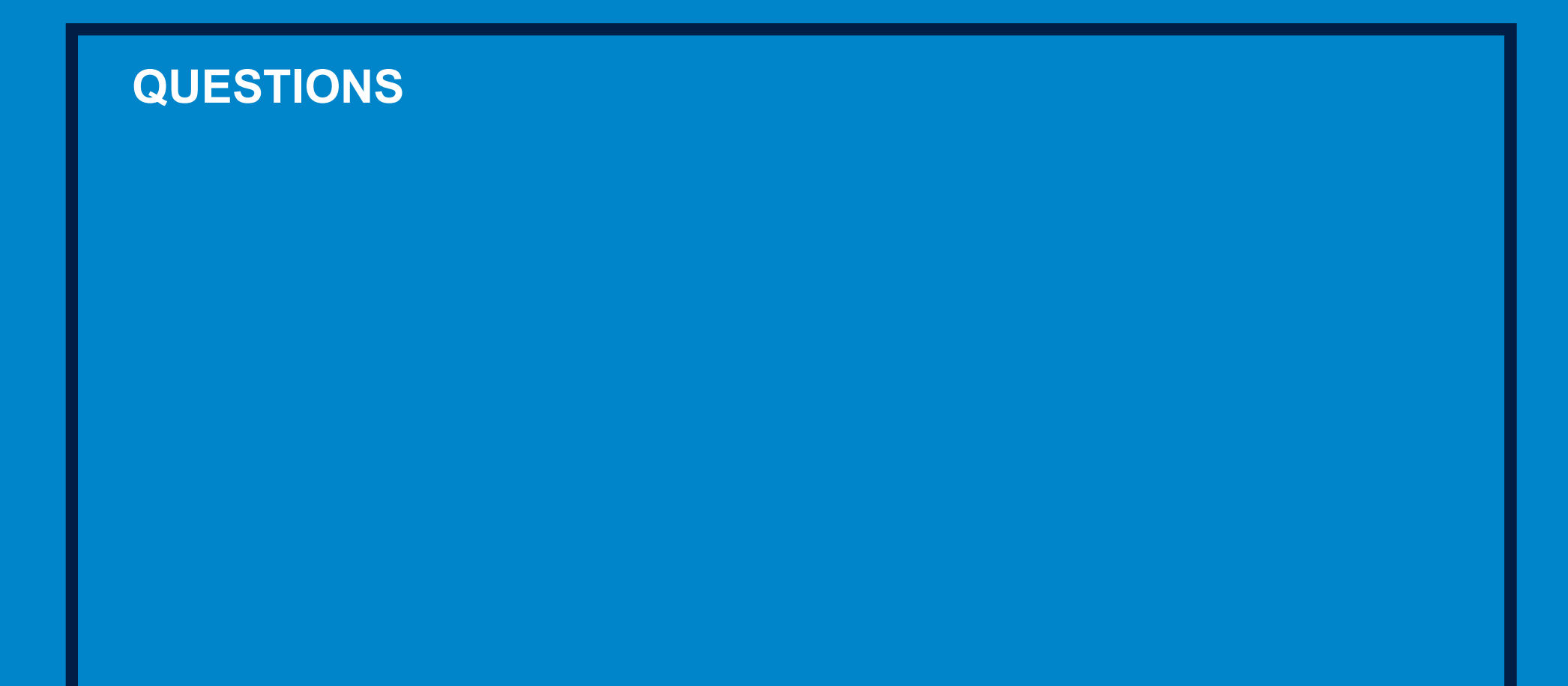

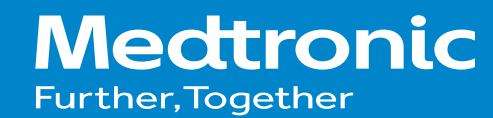